# EE330 lab 6 Supplemental Instruction How to setup parametric analysis

Author: Xilu Wang 2016.2

#### Step 1

set up variables for "vgs" and "vds"

|                        | · · · · · · · ·               |           |             |          |      |     |              |            |      |     |     |      |                 |      |
|------------------------|-------------------------------|-----------|-------------|----------|------|-----|--------------|------------|------|-----|-----|------|-----------------|------|
|                        |                               | ×         |             |          |      |     |              |            |      |     |     |      |                 |      |
| Apply To only cu       |                               |           |             |          |      |     |              |            |      |     |     |      |                 |      |
| Show 📃 syste           |                               |           |             |          |      |     |              |            |      |     |     |      |                 |      |
| Browse                 | Reset Instance Labels Display |           |             |          |      |     |              |            |      |     |     |      |                 |      |
| Property               | Value                         | Display   |             |          |      |     |              |            |      |     |     |      |                 |      |
| Library Name           | NCSU_Analog_Parts             | off 🔽     |             |          |      |     |              |            |      |     |     |      |                 |      |
| Cell Name              | vdc                           | off 🔽     |             |          |      |     |              |            |      |     |     |      |                 |      |
| View Name              | symbol                        | off       |             | •        |      |     |              |            |      | •   |     |      |                 |      |
| Instance Name          | VO                            | off 🔽     |             |          |      |     | net3         | N1         |      |     |     |      | י<br>ר          |      |
| [                      |                               |           |             |          |      | net | 4 <u>g</u> n | d!amiØ     | 6N   |     | n   | et3  | V1              |      |
| lleer Propertu         | Add Delete Modify             | Display   |             |          |      |     |              | w=1        | 12.Ø | J.  |     |      | ŧ) <sup>™</sup> | dc=Ø |
| lueTenene              |                               |           |             |          |      |     | gnd!         | =X         |      |     |     | ndi. | Ť.              |      |
| TASTBUOLE              | TRUE                          |           | пе 4        | 70       |      |     |              |            |      |     | . y | nu:. | 1               |      |
| CDF Parameter          | Value                         | Display   | $c$         | ₽<br>}`\ | dc=' | 1   |              |            |      |     |     |      |                 |      |
| AC magnitude           |                               | off 🔽     |             |          |      |     |              |            |      |     |     |      |                 |      |
| AC phase               |                               | off 🔽     | gn <b>e</b> |          |      |     |              |            |      |     |     |      |                 |      |
| DC voltage             | vgs V                         | off 🔽     |             |          |      |     |              |            |      |     |     |      |                 |      |
| Noise file name        |                               | off 🔽     |             |          |      |     |              |            |      |     |     |      |                 |      |
| Number of noise/freq p | pair 0                        | off 🔽     |             |          |      |     |              | · ·        |      | , i |     |      |                 |      |
| Temperature coefficien | nt 1                          | off 🔽     |             |          |      |     |              | ond        |      |     |     |      |                 |      |
| Temperature coefficien | nt 2                          | off       |             |          |      |     | ~ ~          | $\sum_{n}$ |      |     |     |      |                 |      |
| Nominal temperature    |                               | off 🔽     |             |          |      |     |              |            |      |     |     |      |                 |      |
| OK Cancel              | Apply Defaults Previous       | Next Help |             |          |      |     |              |            |      |     |     |      |                 |      |
|                        |                               |           |             | •        |      |     |              |            |      | •   |     |      |                 |      |

|                       |                                        | ×         |
|-----------------------|----------------------------------------|-----------|
|                       | Apply To only current instance         |           |
|                       | Show Show Show                         |           |
|                       |                                        |           |
|                       | Browse Reset Instance Labels Display   |           |
|                       | Property Value                         | Display   |
|                       | Library Name NCSU_Analog_Parts         | off 🔽     |
|                       | Cell Name vdc                          | off       |
|                       | View Name symbol                       | off       |
| net3 N1               | Instance Name V1                       | off 🔽     |
| net4 gind!ami06N      | Add Delete Modify                      |           |
|                       | User Property Master Value Local Value | Display   |
| net4                  | gn I lvsIgnore TRUE                    | off       |
| · · · vdc=vgs · · · · | CDE Parameter Value                    | Display   |
|                       |                                        | off       |
| gnd!                  |                                        | off       |
|                       |                                        | off 🔽     |
|                       | Noice file name                        | off       |
|                       | Number of poice/free pair              | off       |
| •                     | Temperature coefficient 1              | off       |
| gnd .                 |                                        | off       |
|                       |                                        | off       |
|                       |                                        |           |
|                       | • Cancel Apply Defaults Previous       | Next Help |

## Step 2

Open **ADE L** by in the dropdown menu of **Launch**. Right click in the **Design Variables** window and then choose **Copy from cellview** to call all the variables you just created in the schematic.

| 👻 Virtuoso® Analog Design Environment (1) - lablib lab6 schematic                                                                               |
|----------------------------------------------------------------------------------------------------|
| Launch S <u>e</u> ssion Set <u>u</u> p Analyses <u>V</u> ariables <u>O</u> utputs <u>S</u> imulation <u>R</u> esults <u>T</u> ools <u>H</u> elp |
| 1 🛃 🔊   🧊 27 🔄 💩 🎾 🖆 🗹 🗁                                                                                                    |
| Design Variables                                                                                                    |
| Name Value                                                                                                    |
|                                                                                                    |
|                                                                                                    |
|                                                                                                    |
| Delete                                                                                                    |
| Edit                                                                                                    |
| Eind                                                                                                    |
| Copy From Cellview                                                                                                    |
| Copy To Cellview                                                                                                    |
|                                                                                                    |
|                                                                                                    |
|                                                                                                    |
|                                                                                                    |
|                                                                                                    |
|                                                                                                    |
|                                                                                                    |

| Design Variables |       |
|------------------|-------|
| _ Name           | Value |
| 1 vds            | 0     |
| 2 vgs            | 0     |
| 200              |       |
|                  |       |

Two variables you just created will show up, then set up values for them. (These values can be used for one time simulation)

## Step 3

set up **DC anlysis** and also **outputs** you want to plot. In this case we want to plot the current going through the NMOS.

| lyses<br>e Enable | <mark>→ Choosing</mark> /<br>Analysis | Analyses Vii | rtuoso® A | Argu         | ments             |
|-------------------|---------------------------------------|--------------|-----------|--------------|-------------------|
|                   |                                       | Analyses Vii | rtuoso® A | nigu         | nonco             |
|                   |                                       | Analyses Vii | rtuoso® A |              |                   |
|                   | Analysis                              |              |           | nalog Design | Environment (1) 🗙 |
|                   |                                       | 🔾 tran       | 🥑 dc      | 🔘 ac         | 🔘 noise           |
|                   |                                       | ◯ ×f         | 🔾 sens    | 🔾 dematch    | 🔾 stb             |
|                   |                                       | 🔾 pz         | 🔾 sp      | 🔾 envlp      | 🔾 pss             |
|                   |                                       | 🔾 pac        | 🔘 pstb    | 🔾 pnoise     | 🔾 pxf             |
|                   |                                       | 🔘 psp        | 🔘 qpss    | 🔘 qpac       | 🔾 qpnoise         |
|                   |                                       | 🔾 qpxf       | 🔾 qesp    | 🔾 hb         | 🔾 hbac            |
|                   |                                       | 🔾 hbnoise    | 🔘 hbsp    |              |                   |
|                   |                                       |              | DC Anal   | lysis        |                   |
|                   | Save DC O                             | perating Poi | int 🗹     |              |                   |
|                   | Hysteresi                             | s Sweep      |           |              |                   |
|                   |                                       |              |           |              |                   |
|                   | Sweep Va                              | riable       |           |              |                   |
|                   |                                       |              |           |              |                   |
|                   | Temper                                | rature       |           |              |                   |
| uts               | Design                                | n Variable   |           |              |                   |
| Nam               | e, Compor                             | nent Paramet | er        |              |                   |
|                   | Model                                 | Parameter    |           |              |                   |
|                   | Enabled 🖌                             |              |           |              | Options           |
|                   |                                       | -            |           |              | (Protonotti)      |
|                   | -                                     | OK           | Cancel    | Defaults     | Apply Help        |
|                   |                                       |              |           |              |                   |
|                   | -                                     |              |           |              |                   |
| b labb schemat    | IC                                    |              |           |              |                   |
| Outputs Sir       | mulation                              | Result       | s Too     | ols Hel      | a                 |
|                   |                                       |              |           |              | ·1-               |
| Setup             |                                       |              |           |              |                   |
| Per Docab ++      | •                                     |              |           |              |                   |
| <u>D</u> elete    |                                       |              |           |              |                   |
|                   |                                       |              |           |              |                   |

Value

<u>A</u>dd To <u>R</u>emove From

<u>S</u>elect On Schematic

۲

<u>E</u>xport To Be Sa<u>v</u>ed

To Be Plotted 🕨

Save <u>A</u>ll ...

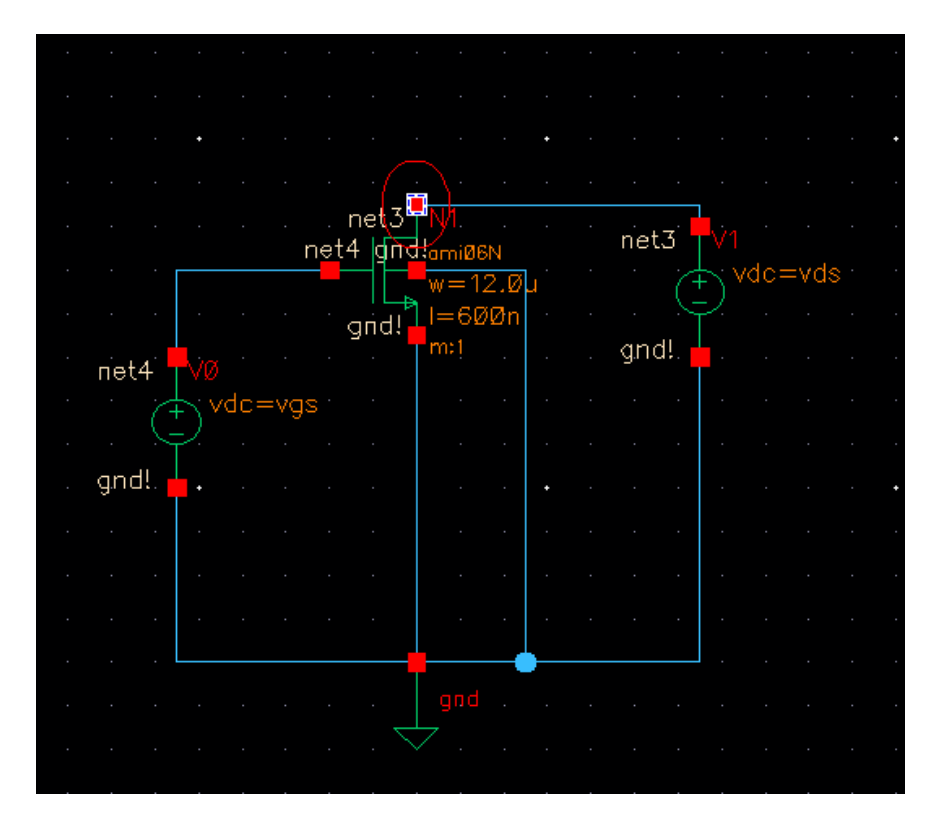

Since we want to plot the current, click on the node to choose current as output (don't click on the net, this is important), then press ESC.

# Step 4

Set up parametric analysis

| lab6 sche       | matic              |                 |                                                                                                    |          |
|-----------------|--------------------|-----------------|----------------------------------------------------------------------------------------------------|----------|
| <u>O</u> utputs | <u>S</u> imulation | <u>R</u> esults | <u>I</u> ools <u>H</u> elp                                                                                                    |          |
| 0<br>0          |                    | Va              | Parametric Analysis<br><u>R</u> F<br><u>C</u> alculator<br>Results <u>B</u> rowser<br><u>Waveform</u><br>Results <u>D</u> isplay<br><u>Job Monitor</u> | A<br>1 d |
|                 |                    |                 |                                                                                                    |          |

| τ Pa               | → Parametric Analysis - spectre(0): lablib lab6 schematic |            |          |             |             |           |           |             |                |                |  |
|--------------------|-----------------------------------------------------------|------------|----------|-------------|-------------|-----------|-----------|-------------|----------------|----------------|--|
| Eile Analysis Help |                                                           |            |          |             |             |           |           |             |                |                |  |
| 111                | M Parametric Simulation Completed.                        |            |          |             |             |           |           |             |                |                |  |
| P                  |                                                           | <b>X</b> ( |          | 🛃 🛄 🗖 Run I | Mode:Sweeps | 8. Ranges |           |             |                |                |  |
|                    | Variable                                                  | Value      | Sweep?   | Range Type  | From        | To        | Step Mode | Total Steps | Inclusion List | Exclusion List |  |
| vds                |                                                           | 5          | <b>V</b> | From/To     | 1           | 5         | Auto      |             |                |                |  |
| vgs                |                                                           | 5          | <b>V</b> | From/To     | 1           | 5         | Auto      | 5           |                |                |  |
|                    |                                                           |            |          |             |             |           |           |             |                |                |  |

This is my voltage range setting, you may set up as you wish, also play around with step sizes and step mode to see how they affect your simulation. After setup the parametric analysis, click on green play button to run.

After the simulation window pops up, some of you may have vgs on your X-axis instead of vds, you can fix this by right click the X-axis and name and choose "swap sweep variabl...".

#### Alternative way to add outputs if the simulation result window doesn't pop up

Choose setup.

| 👻 Virtuoso® Analog Design Environment (1) - lablib                                | lab6 schematic                    |                 |                        |
|-----------------------------------------------------------------------------------|-----------------------------------|-----------------|------------------------|
| <u>L</u> aunch S <u>e</u> ssion Set <u>u</u> p <u>A</u> nalyses <u>V</u> ariables | Qutputs Simulation                | <u>R</u> esults | <u>I</u> ools <u>H</u> |
| II 🚰 🧽   🧗 27 🗌 🍓 🎾 🖆 🗹 🕻                                                         | Delete                            |                 |                        |
| Design Variables                                                                  | <u>I</u> mport<br><u>E</u> xport  |                 |                        |
| Name                                                                              | To Be Sa <u>v</u> ed 🕨 🕨          |                 | Value                  |
| 1 vds                                                                             | To Be <u>P</u> lotted <b>&gt;</b> |                 |                        |
| 2 vgs                                                                             | Save <u>A</u> ll                  |                 |                        |
|                                                                                   |                                   |                 |                        |
|                                                                                   |                                   |                 |                        |
|                                                                                   |                                   |                 |                        |

Click on **Open** 

| For the setting outputs Virtuoso® Analog Design Environment (1) | Enable X                                                       |
|-----------------------------------------------------------------|----------------------------------------------------------------|
| Selected Output                                                 | Table Of Outputs<br>Name/Signal/Expr  Value Plot  Save Options |
| Name (opt.)                                                     |                                                                |
| Expression From Schematic                                       |                                                                |
| Calculator Open Get Expression Close                            |                                                                |
| Will be Vlotted/Evaluated                                       |                                                                |
|                                                                 | J                                                              |
| Hdd Delete Change Next New Expression                           |                                                                |
|                                                                 | OK Cancel Apply Help                                           |

## In the new window choose **Idc**

| ✓ Virtuoso (R) Visualization & Analysis XL calculator                                              |
|----------------------------------------------------------------------------------------------------|
| <u>F</u> ile <u>T</u> ools <u>V</u> iew <u>O</u> ptions <u>C</u> onstants <u>H</u> elp             |
| In Context Results DB: none specifed                                                               |
| Ovt Ovf Ovdc Ovs Opp Ovar Ovn Osp Ovswr Ohp Ozm<br>Oit Oif Oidc Ois Opt Omp Ovn2 Ozp Oyp Ogd Odata |
| ● Off ○ Family ○ Wave ♥ Clip │ ᠢ 🚓 Append 🔽 🚱 📄                                                    |
| Ke     B       7     8       9     /                                                               |
| 4 5 6 *                                                                                            |

Click on the node

| • |      |               |      |     |               |          |     |     |     |              |       |     |      |     |
|---|------|---------------|------|-----|---------------|----------|-----|-----|-----|--------------|-------|-----|------|-----|
| • |      |               |      |     |               |          |     |     |     |              |       |     |      |     |
|   |      |               |      |     |               | -        |     |     |     |              |       |     |      |     |
|   |      |               |      | net | net3<br>4 dna | N 1.     | N   |     | net | .3           | V1    |     |      |     |
| • |      |               |      |     |               | w=1      | 2.Ø | u È |     | A            | - , v | dc= | =vd: | S i |
|   |      |               |      |     | and!          | ] I=60   | Øn  |     |     | <u> </u>     |       |     |      |     |
|   | net4 | VØ            |      |     |               | m:1      |     |     | gno | : <b>!</b> ! | ŀ     |     |      |     |
| • | 6    | <b>₽</b> , vo | dc=v | gs  |               |          |     |     |     |              |       |     |      |     |
|   |      | 2             |      |     |               |          |     |     |     |              |       |     |      |     |
|   | gnd! | •             |      |     |               |          |     | •   |     |              |       |     |      |     |
|   |      |               |      |     |               |          |     |     |     |              |       |     |      |     |
| • |      |               |      |     |               |          |     | •   |     |              |       |     |      |     |
| - |      |               |      |     |               |          |     | •   |     |              |       |     |      |     |
|   |      |               |      |     |               | <b> </b> |     |     |     |              |       |     |      |     |
|   |      |               |      |     |               | gnd      |     |     |     |              |       |     |      |     |
|   |      |               |      |     | . ~           | ▽        |     |     |     |              |       |     |      |     |
|   |      |               |      |     |               |          |     |     |     |              |       |     |      |     |

Then the current equation will be automatically inserted in the window.

| ➡ Virtuoso (R) Visualization & Analysis XL calculator                                                                                         |
|----------------------------------------------------------------------------------------------------|
| <u>F</u> ile <u>T</u> ools <u>V</u> iew <u>O</u> ptions <u>C</u> onstants <u>H</u> elp                                                        |
| In Context Results DB: none specifed                                                                                                    |
| Ovt     Ovf     Ovdc     Ovs     Op     Ovar     Ovn     Osp     Ovswr       It     If     Idc     Is     Opt     Mp     Ovn2     Ozp     Opp |
| C Off C Family Wave Clip Append<br>Ke  Ke Ke                                                                                                  |
| 7 8 9 /                                                                                                    |

Go back to the setup window. Cick "get expression" and click "add", then click "ok"

|             | _ Type                            | Enable                                     |
|-------------|-----------------------------------|--------------------------------------------|
|             |                                   |                                            |
| - <u> </u>  | Selected Output                   | Table Of Outputs                           |
| Name (opt.) | [                                 | LUGINE/STEUGI/EXDL AGINE/FIDE SAVE OBCIDUS |
| Expression  | IDC("/N1/D") From Schematic       |                                            |
| Calculator  | Open Get Expression Close         |                                            |
| Will be     | Plotted/Evaluated                 |                                            |
|             |                                   |                                            |
| Add         | Delete Change Next New Expression |                                            |
|             |                                   | UK Lancel Apply Help                       |
|             |                                   |                                            |

Now go back to parametric window and rerun the simulation.